## QSAR TOOLEOX

The OECD QSAR Toolbox for Grouping Chemicals into Categories

## OECD QSAR Toolbox v.4.1

Tutorial illustrating quantitative metabolic information and related functionalities

### **Outlook**

- Aim
- Background
- Example for:

➢ Visualizing quantitative data within Toolbox user interface

 $\blacktriangleright$ Application of quantitative metabolic data in data gap filling

### Aim

The implementation of quantitative metabolic information and related functionalities in Toolbox aim to expand and facilitate the usage of metabolic information.

### **Outlook**

- Aim
- Background
- Examples for:

Visualizing quantitative data within Toolbox user interface

> Application of quantitative metabolic data in data gap filling

### Background

The documented/simulated metabolic information available in Toolbox is expanded by adding quantitative data and developing tools for using this type of information for grouping or pruning existing categories.

### **Outlook**

- Aim
- Background
- Examples for:

## Visualizing quantitative data within Toolbox user interface

 $\blacktriangleright$ Application of quantitative metabolic data in data gap filling

#### QSAR TOOLBOX

## Visualizing quantitative data within Toolbox user interface: Steps

- Chemical input
- Profiling

### **Chemical Input**

- This module provides the user with several means of entering the chemical of interest or the target chemical.
- Since all subsequent functions are based on chemical structure, the goal here is to make sure the molecular structure assigned to the target chemical is the correct one.

### **Chemical Input** Ways of Entering a Chemical

Single target chemical

- Chemical Name
- Chemical Abstract Services (CAS) number (#)
- SMILES (simplified molecular information line entry system) notation
- Chemical with defined composition
- Drawing chemical structure
- Select from User List/Inventory/Databases

### **Chemical Input: Single target chemical**

- Open the Toolbox.
- Click on "Input" (see next screen shot).

### **Chemical Input Single target chemical**

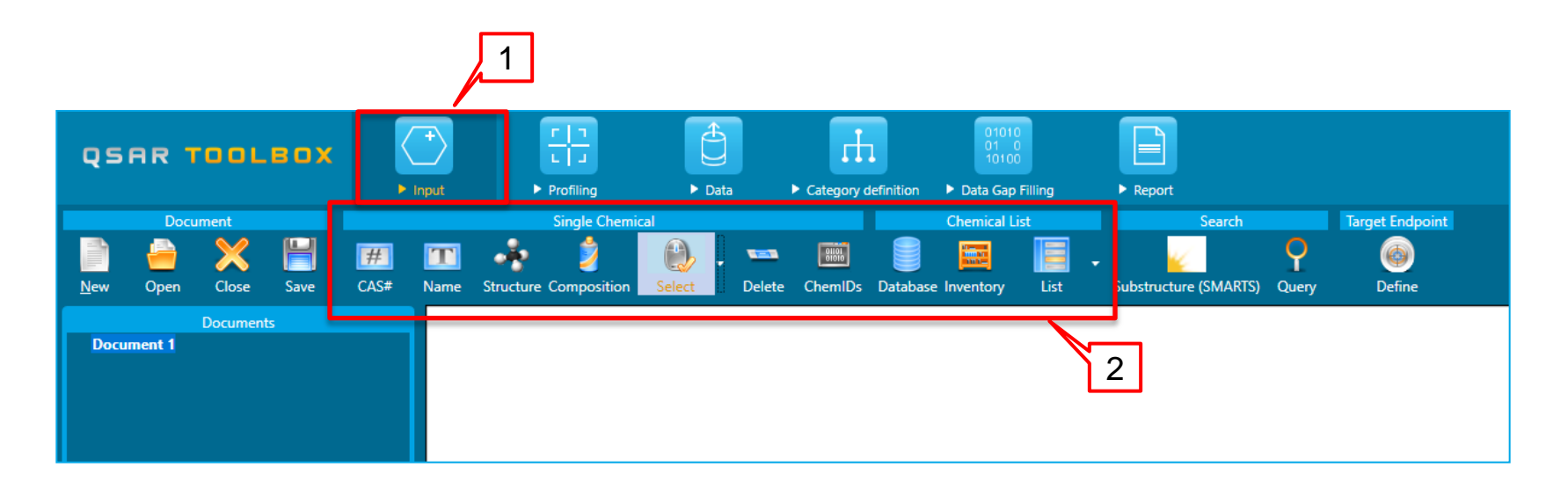

1. Click on <u>Input (1)</u> to display the main Input section (2).

### Single target chemical by CAS RN 134-62-3

| Document |           |       | Single Chemical |        |      |             |             | Chemical List |              |                        | Sear                | Search      |                  |                   |            |
|----------|-----------|-------|-----------------|--------|------|-------------|-------------|---------------|--------------|------------------------|---------------------|-------------|------------------|-------------------|------------|
|          | <u></u>   | ×     | H               | #      | Т    | ÷           | 2           | . 🖒           | . 🚥          | 81815                  |                     |             |                  | - 🖌               | 9          |
| New      | Open      | Close | Save            | CAS#   | lame | Structure ( | Composition | Select        | Delete       | ChemIDs                | Database            | Inventory   | List             | Substructure (SMA | RTS) Query |
|          |           |       | Docι            | ımer s |      |             |             |               |              |                        |                     |             |                  |                   |            |
| 👗 D      | ocument 1 |       |                 | ~1     |      |             | Search by ( | CAS #         |              |                        | 1                   |             |                  | — C               | ı x        |
|          |           |       |                 | 1      |      |             |             |               |              | < 3                    |                     |             | ~~>              |                   |            |
|          |           |       |                 |        |      |             | 34623       | ≚Sea          | irch         | J —                    |                     |             | 4                | ОК                | Cancel     |
|          |           |       |                 |        |      | 2           |             |               |              |                        |                     |             |                  |                   |            |
|          |           |       |                 |        |      |             | Select All  | Unse          | lect All     | Invert Sele            | ection Se           | lected 1 of | 1                |                   |            |
|          |           |       |                 |        |      |             | 1           | <i>a</i>      | 101.0        |                        |                     |             |                  |                   |            |
|          |           |       |                 |        |      |             |             | CAS           | 134-0        | 2-3                    |                     |             |                  |                   |            |
|          |           |       |                 |        |      |             |             | SMILES        | CCN(         | CC)C(=0)               | c1cccc(C)o          | :1          |                  | CH3               |            |
|          |           |       |                 |        |      |             |             | CS Relati     | on High      |                        |                     |             | H <sub>3</sub> ( |                   |            |
|          |           |       |                 |        |      |             |             | Name          | Benz         | amide, N,N             | -diethyl-3          | ^           |                  | 6                 |            |
|          |           |       |                 |        |      |             |             |               | m-To<br>N N- | luamide, N<br>DIFTHYL- | N-diethyl<br>M-TOLU | ~           |                  |                   |            |
|          |           |       |                 |        |      |             |             |               |              |                        |                     |             |                  |                   |            |
|          |           |       |                 |        |      |             |             |               |              |                        |                     |             |                  |                   |            |
|          |           |       |                 |        |      |             |             |               |              |                        |                     |             |                  |                   |            |
|          |           |       |                 |        |      |             |             |               |              |                        |                     |             |                  |                   |            |

1. Press CAS# (1); 2. Type in the CAS # (2) ; 3. Click on <u>Search</u> (3); 4. Press <u>OK</u> (4).

### **Profiling** Overview

- "Profiling" refers to the electronic process of retrieving relevant information on a compound which is stored in the Toolbox, other than its fate and (eco)toxicity data.
- Toolbox has many predefined profilers but it also allows the user to develop new profilers.

### QSAR TOOLBOX

### Profiling

 Select Profiling(1);
 Tick <u>Rat liver metabolism</u> <u>with quantitative data (2);</u>
 Click on <u>Apply</u> (3);
 Two metabolites are generated (4).

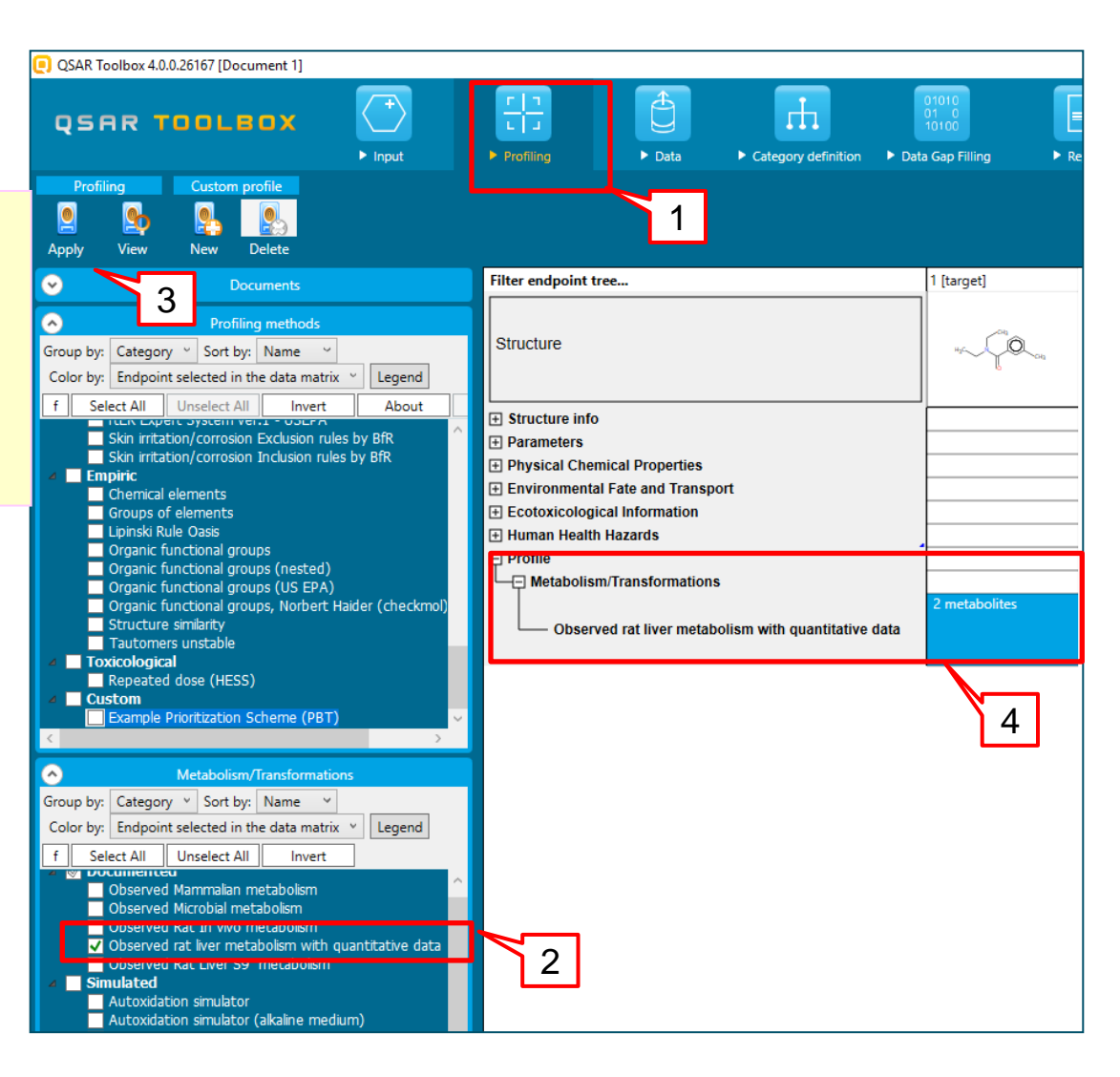

### Profiling

 Right click on the Profiler outcome cell (1);
 Select <u>Observed rat liver</u> <u>metabolism with quantitative</u> <u>data (2);</u>
 Click on <u>Show metabolic</u> <u>map</u> (3).

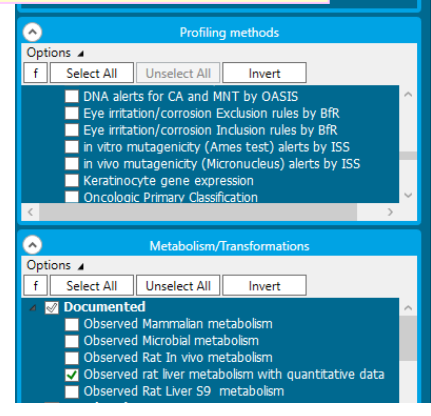

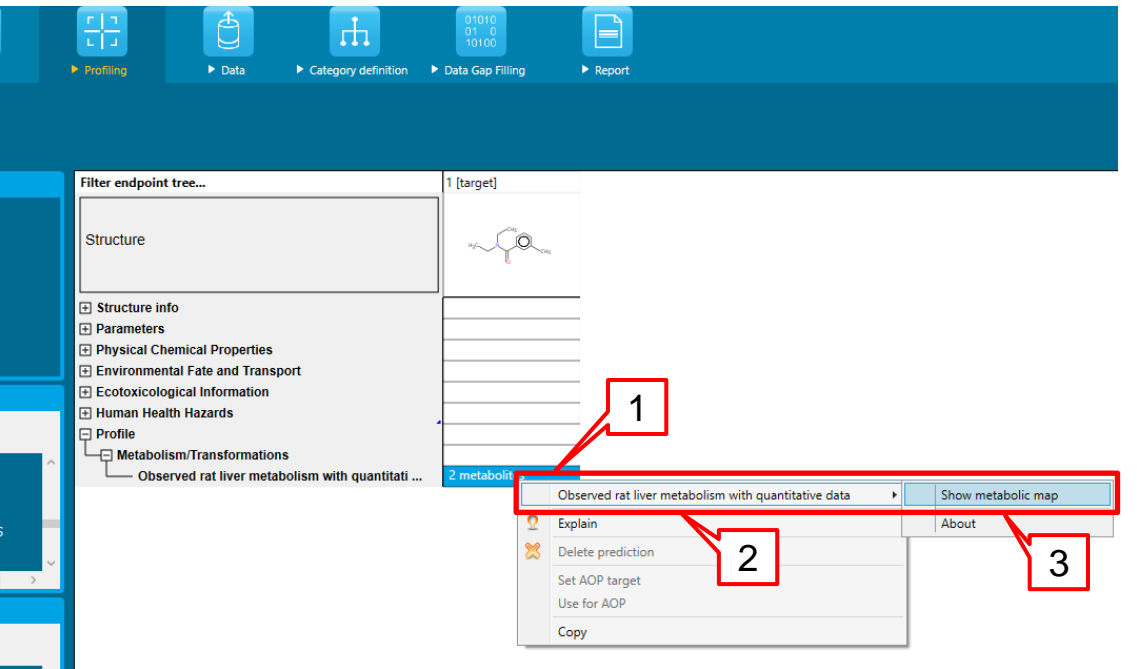

### Profiling

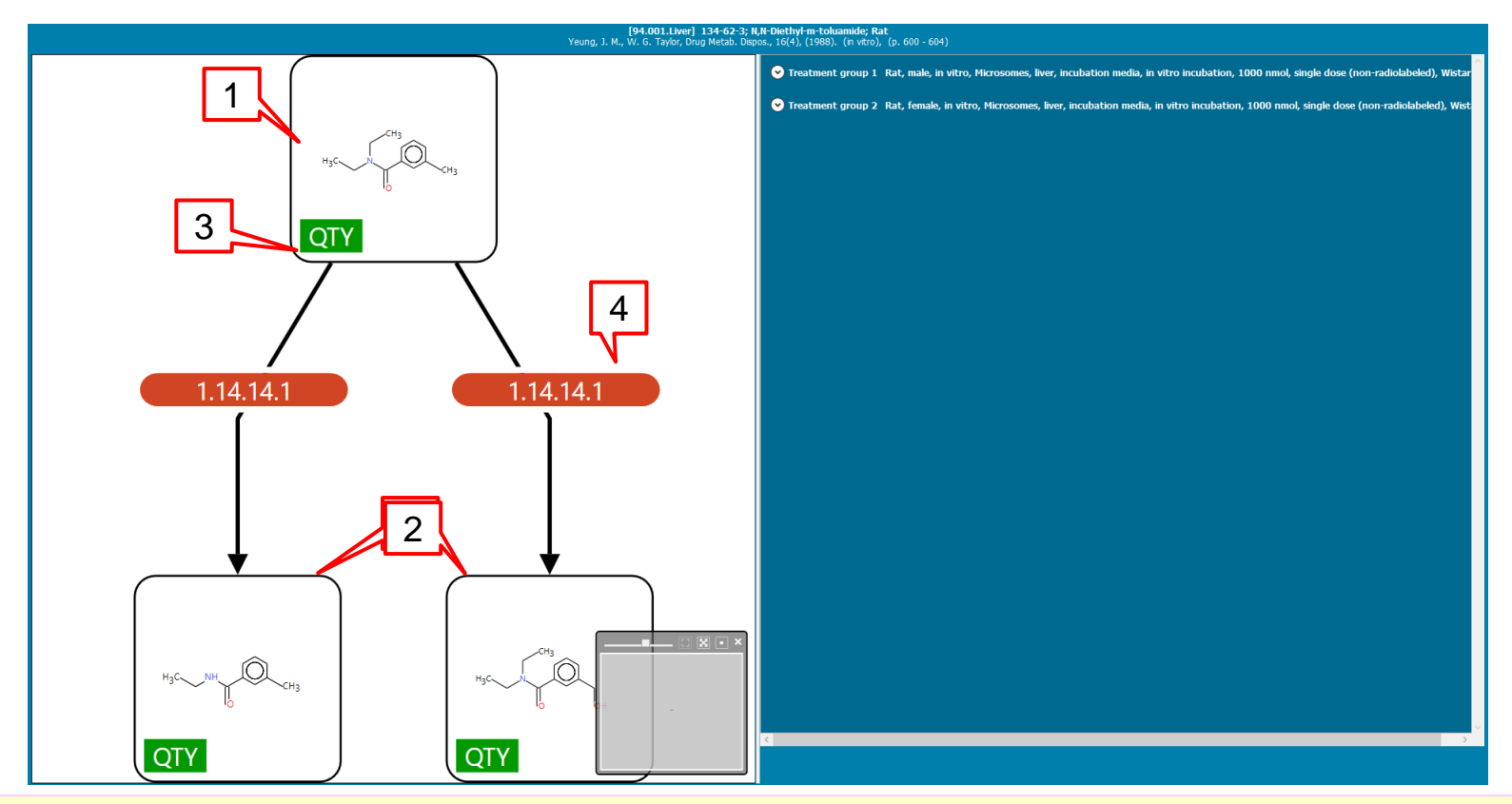

- The target (1) and the generated metabolites(2) are shown.
- Quantity label "**QTY**" indicates that there are some quantitative data for the target/metabolite (3)
- Label "1.14.14.1" indicated enzymatic information, which could be seen in METAPATH software(4)

### Profiling

| 2                  | 1                                                                                                    |   |
|--------------------|----------------------------------------------------------------------------------------------------|---|
| Yei                | [94.001.Liver] 134-62-3; N,N-Diethyl-m-toluamide; Rat<br>ung, J. M., W. G. Taylor, Drug Metab. Dispos., 16(4), (1988). (in vitro), (p. 600 - 604)                                                                                                    |   |
| ❤ Treatment        | group 1 Rat, male, in vitro, Microsomes, liver, incubation media, in vitro incubation, 1000 nmol, single dose (non-radiolabeled), Wistar                                                                                                    |   |
| → Treatment        | group 2 Rat, female, in vitro, Microsomes, liver, incubation media, in vitro incubation, 1000 nmol, single dose (non-radiolabeled), Wistar                                                                                                    |   |
| Study              | Rat. female, in vitro, Microsomes, liver, incubation media, in vitro incubation, 1000 nmol, single dose (non-radiolabeled). Wistar                                                                                                    |   |
| Citations          | Yeung, J. M., W. G. Taylor, Drug Metab. Dispos., 16(4), (1988). (in vitro), (p. 600 - 604)                                                                                                    |   |
| Subjects           | Species - Rat<br>Gender - Female (5 subjects)<br>Weight - Between 210 - 225 g (female)<br>Age - 12 weeks old<br>Strain - Wistar<br>Source - Charles River (St. Constant, Quebec, Canada)<br>Housing - Polycarbonate metabolism cages<br>Diet - Ad libitum (Purina lab. chow)<br>Water - Ad libitum | 4 |
| Enviromental co    | Env. temperature - Between 18 - 22 °C<br>Humidity - Between 50 - 60 %<br>Photoperiod - 12-h light/dark cycle<br>Acclim. period - 4 days                                                                                                    |   |
| In vivo / in vitro | In vitro<br>Phase I enzymes - Detected (looked for and found)<br>Phase II enzymes - Not determined (not looked for)<br>Experimental system - Microsomes<br>Organ / Tissue - Liver<br>In vitro temperature - 37 °C                                                                                  |   |

The feature of top and right panel are:

- Information about the target chemical (1);
- Map number generated in the METAPATH software(2);
- The reference from which the data is taken is also included (3);
- Detailed information about the treatment groups is displayed upon expansion (4).

### QSAR TOOLEOX

### Profiling

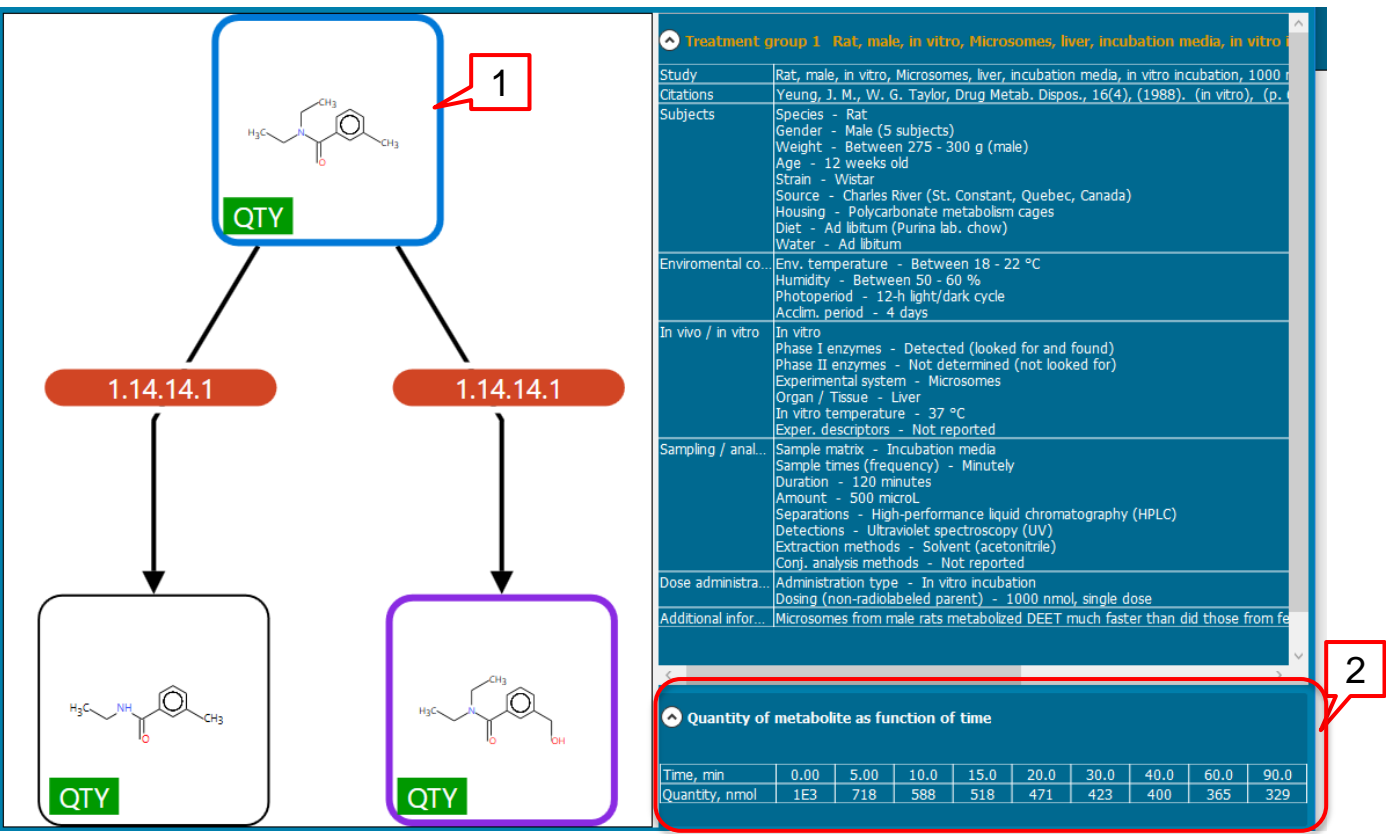

• Once the treatment group is expanded, make left mouse click on a target/metabolite (1) to see its quantity as a function of time (2).

## Outlook

- Aim
- Background
- Example for:

 $\geq$ 

Visualizing quantitative data within Toolbox user interface

## Application of quantitative metabolic data in data gap filling

# Application of quantitative metabolic data in data gap filling:

### Steps:

- Input list of chemicals
- Gathering of experimental data for skin sensitization
- Data gap filling

# Application of quantitative metabolic data in data gap filling

• In this tutorial only a working example illustrating this functionality is shown.

- 13 chemicals with quantitative data are used.
- We are fully aware that this example is not well defined , however its aim is to only introduce you to this functionality.

### Data gap filling An overview

- Data Gap Filling (DGF) module gives access to three different data gap filling tools:
  - Read-across
  - Trend analysis
  - (Q)SAR models
- Depending on the situation, the most relevant data gap mechanism should be chosen, taking into account the following considerations:
  - Read-across is the appropriate data-gap filling method for "qualitative" endpoints like skin sensitisation or mutagenicity for which a limited number of results are possible (e.g. positive, negative, equivocal). Furthermore read-across is recommended for "quantitative endpoints" (e.g., 96h-LC50 for fish) if only a low number of analogues with experimental results are identified.
  - Trend analysis is the appropriate data-gap filling method for "quantitative endpoints" (e.g., 96h-LC50 for fish) if a high number of analogues with experimental results are identified.
  - "(Q)SAR models" can be used to fill a data gap if no adequate analogues are found for a target chemical.

# Application of quantative metabolic data in data gap filling

• Quantitative metabolic data could be used to filter analogues in data gap filling.

 Quantities cannot be used directly to filter out chemicals (quantities are not single values, but time series; often data comes in units, which are not convertible - i.e. mol/L vs mol/g protein).

• In this respect a reliable measure that can be used for filtering is the half-life of parent chemicals calculated from quantitative data.

 As a result a new calculator "Half-Life (observed metabolism)" was implemented.

### **Input list of chemicals**

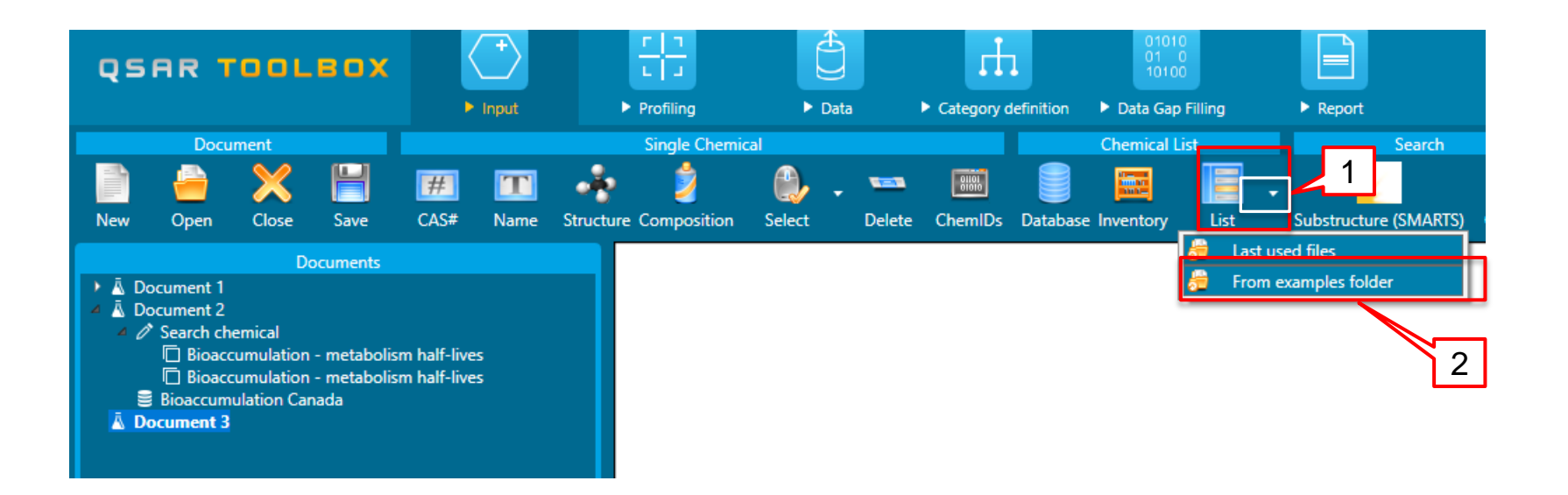

- 1. Open the drop-down menu of List button (1)
- 2. Select From Example folder (2)

### QSAR TOOLEOX

### **Input list of chemicals**

| 💽 Open            |                                                         |                    |                          | ×        |
|-------------------|---------------------------------------------------------|--------------------|--------------------------|----------|
| ← → × ▲           | « Common Files > QSAR Toolbox 4 > Config > Examples v 2 | xamples            | م                        | <u> </u> |
| Organize 🔻 Nev    | w folder                                                |                    | - 💷 🧯                    |          |
| For Install       | ^ Name                                                  | Date modified      | Туре                     | ^        |
| For Install       | 💌 12 amines.smi                                         | 29-Aug-07 7:27 AM  | SMI File                 |          |
| Eor Install       | 🔀 Acyl halides.smi                                      | 08-Oct-08 5:53 PM  | SMI File                 |          |
| Dhatas            | 🔀 Acyl halides_1.smi                                    | 09-Oct-08 9:53 AM  | SMI File                 |          |
| Photos            | 🔀 Aldehyde analogues.smi                                | 09-Oct-08 9:42 AM  | SMI File                 |          |
| 😂 Dropbox         | 🔀 Aldehyde analogues_1.smi                              | 22-Oct-08 10:23 PM | SMI File                 |          |
|                   | 🔀 Aliphatic amines.smi                                  | 29-Jun-11 4:30 PM  | SMI File                 |          |
| ConeDrive         | 🔀 Alkyl ethers.smi                                      | 08-Oct-08 3:01 PM  | SMI File                 |          |
| This PC           | 🔀 Alkyl ethers_1.smi                                    | 01-May-09 1:31 PM  | SMI File                 |          |
| Deskton           | 📧 mono and di-methyltins.smi                            | 12-Oct-06 2:48 PM  | SMI File                 |          |
| Desuments         | Kultifunctional acrilates and methacrylates.smi         | 03-Jan-08 6:15 PM  | SMI File                 |          |
| Documents         | 🔀 OECD Mock Inventory.smi                               | 15-Feb-17 2:21 PM  | SMI File                 |          |
| 🔶 Downloads       | Phenols_EPA.smi                                         | 29-Aug-07 9:27 AM  | SMI File                 |          |
| 👌 Music           | Phenols_EPA_short.smi                                   | 29-Aug-07 7:27 AM  | SMI File                 |          |
| Pictures          | 😰 Primary amines.smi 🛛 🔰 💈                              | 03-Jan-08 5:03 PM  | SMI File                 |          |
| 🐺 Videos          | structures_quantitive_metabolic_data.smi                | 24-Feb-17 1:37 PM  | SMI File                 | ~        |
| 느 Local Disk (C:) |                                                         |                    | ,                        |          |
|                   | File name: structures quantitive metabolic data smi     | All supported for  | mats <u>(* cmir*</u> c ∨ |          |
|                   |                                                         | An supported for   | 2                        |          |
|                   |                                                         | Open               |                          |          |
|                   |                                                         |                    |                          |          |

- 1. Examples folder directory in Toolbox is open (1);
- Select structure\_quantative\_metabolic\_data.smi(2);
- 3. Click on *Open* (3)

### **Input list of chemicals**

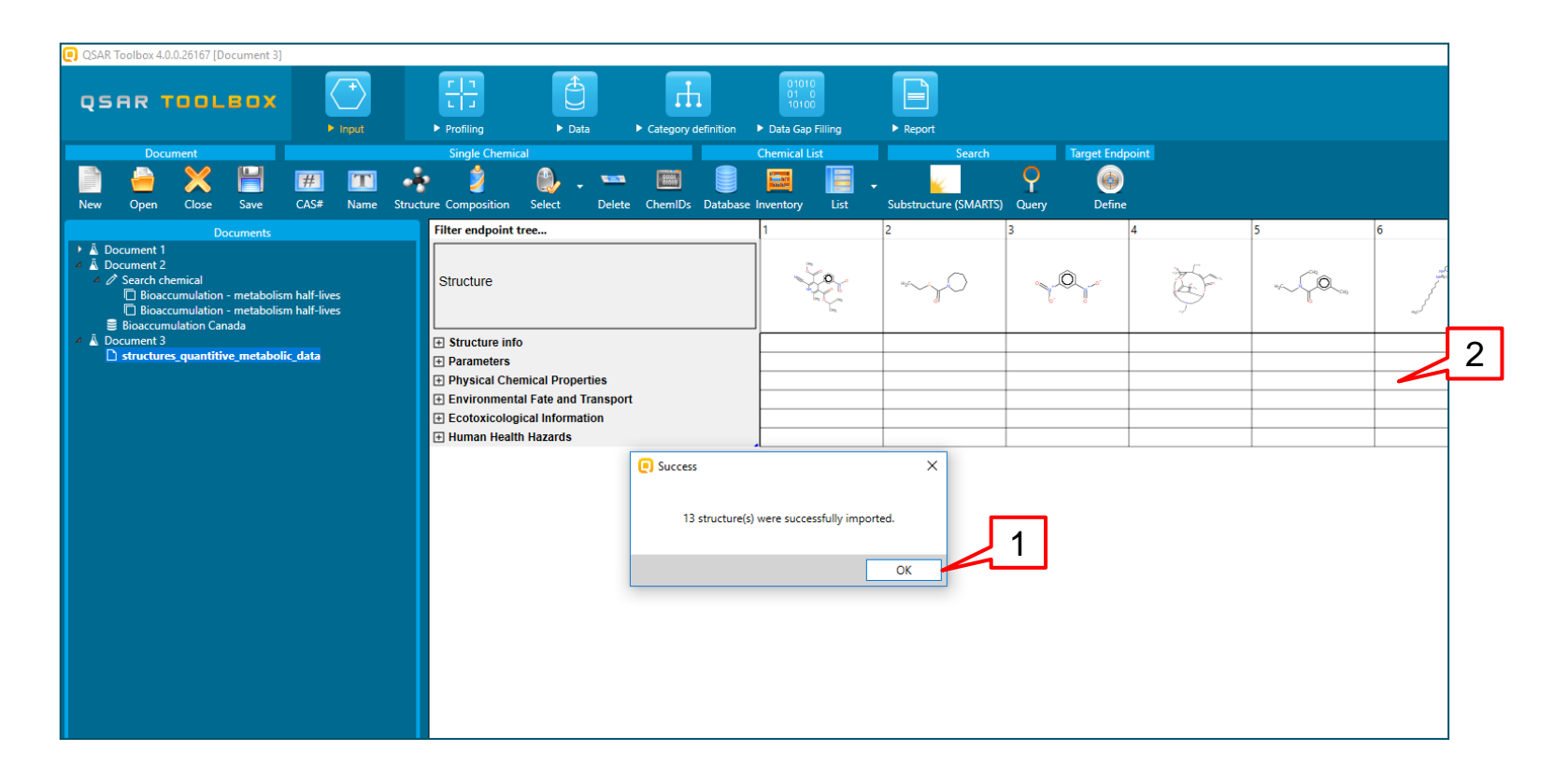

- 1. A message informing about the successful importing is shown, where you have to click on OK(1);
- 2. The 13 chemicals are loaded on the matrix (2).

#### QSAR TOOLBOX

# Gathering of experimental data for skin sensitization

| QSAR TOOLBOX                                                                                                    | (+)<br>► Input                          | ► Profiling                      | ► Data                                  | Category definition | 01010<br>01 0<br>10100<br>► Data Gap Filling | ► Report                                |
|----------------------------------------------------------------------------------------------------|-----------------------------------------|----------------------------------|-----------------------------------------|---------------------|----------------------------------------------|-----------------------------------------|
| Data Export                                                                                                    |                                         |                                  |                                         | 1                   |                                              |                                         |
| Correct Contract Contract Cont |                                         | Filter endpoint t                | ree                                     |                     | 1                                            | 2                                       |
| Databases      Group by: Hazard effects Sort by: Name     Color by: Endpoint selected in the data matrix      Solart All Ularelect All Unaverset                                                                                                    | <ul> <li>✓</li> <li>✓ Legend</li> </ul> | Structure                        |                                         |                     | - Lo                                         | HgC~~~~~~~~~~~~~~~~~~~~~~~~~~~~~~~~~~~~ |
| Micronucleus ISSMIC                                                                                                    | >                                       | Structure info     Parameters    | )                                       |                     |                                              |                                         |
| Micronucleus OASIS<br>MUNRO non-cancer EFSA                                                                                                    |                                         | + Physical Cher                  | mical Properties                        |                     |                                              |                                         |
| Receptor Mediated Effects<br>Rep Dose Tox Fraunhofer ITEM                                                                                                    |                                         | + Environmenta<br>+ Ecotoxicolog | al Fate and Transpo<br>ical Information | ort                 |                                              |                                         |
| Repeated Dose Toxicity HESS                                                                                                    |                                         | 🛨 Human Health                   | n Hazards                               |                     |                                              |                                         |
|                                                                                                    | 2                                       | 🢽 Read data?                     |                                         |                     | 2                                            | <                                       |
| Skin sensitization ECETOC     ToxCastDB     Toxicity Japan MHLW                                                                                                    |                                         | All endpoin                      | nts 🔿 Choose                            | from Tautomers      | 4                                            |                                         |
| Toxicity to reproduction (ER)<br>ToxRefDB US-EPA                                                                                                    |                                         |                                  |                                         |                     | OK Cancel                                    |                                         |
| Transgenic Rodent Database<br>Yeast estrogen assay database<br>ZEBET database                                                                                                    | ×                                       |                                  |                                         |                     |                                              | _                                       |

- 1. Go to Data module (1);
- 2. Select <u>Skin sensitization database</u> (2);
- Click on <u>Gather</u> (3), and then click <u>OK</u> to collect the data for all endpoints (4)

# Gathering of experimental data for skin sensitization

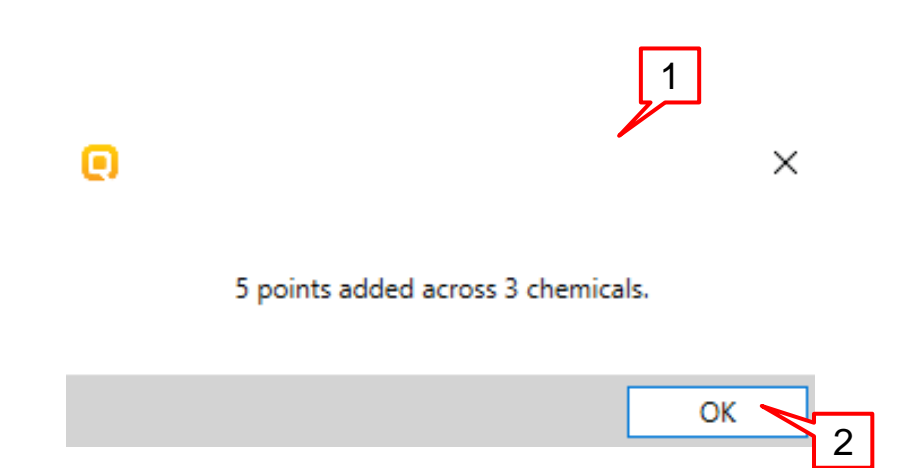

1. An informative message appears (1)

2. Click <u>OK(2);</u>

1. Expand the endpoint tree and go to Sensitization/Skin/in Vivo (1);2. Go to data gap filling module (2); 3. Click on *Read across* (3);4. In Possible data inconsistency window (4) uncheck Miscellaneous (5) and select Skin sensitization I (OASIS)(6) 5. Click on <u>OK (</u>7).

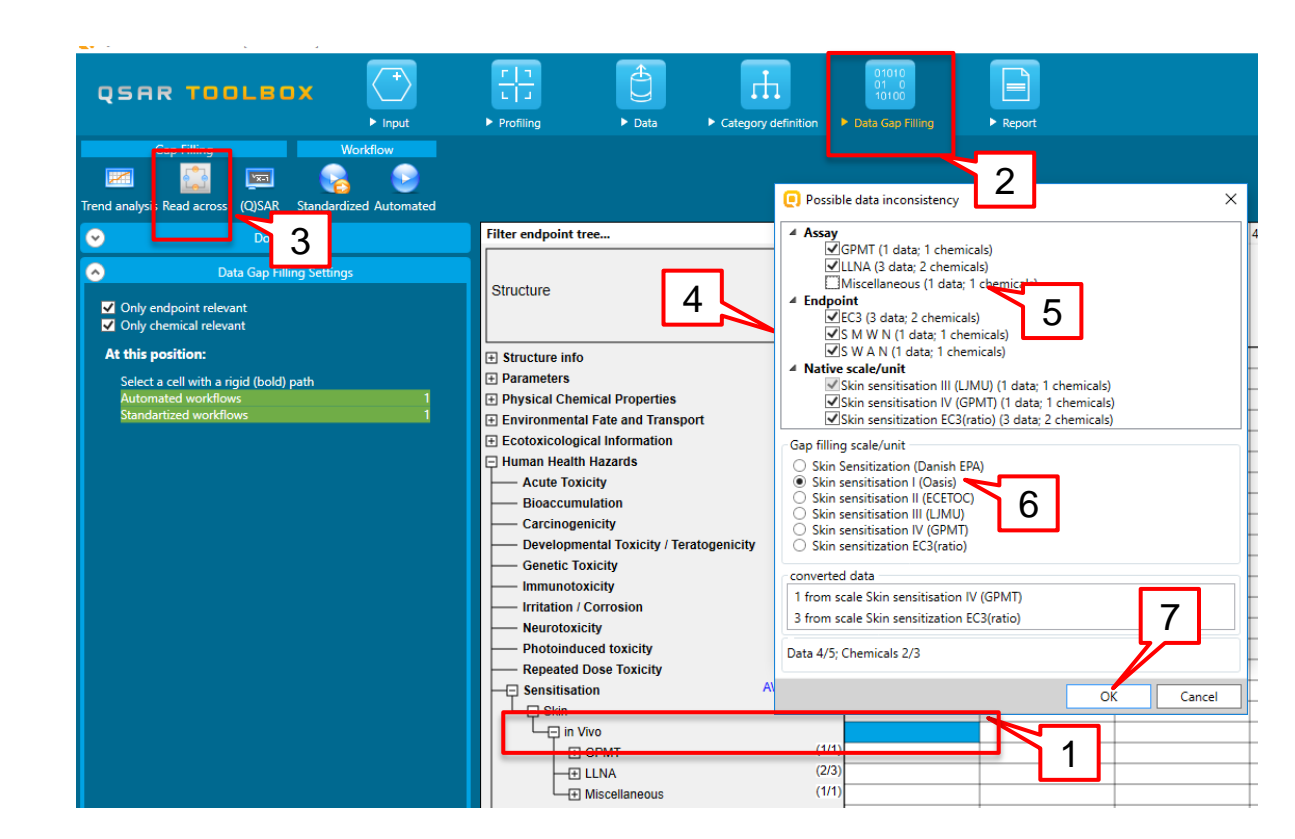

 Three chemicals are entered into the readacross.; one target and two analogues (1)
 The experimental data is displayed on the matrix.
 (2)

3. Select Descriptors to change the descriptor on the x axis of the graph

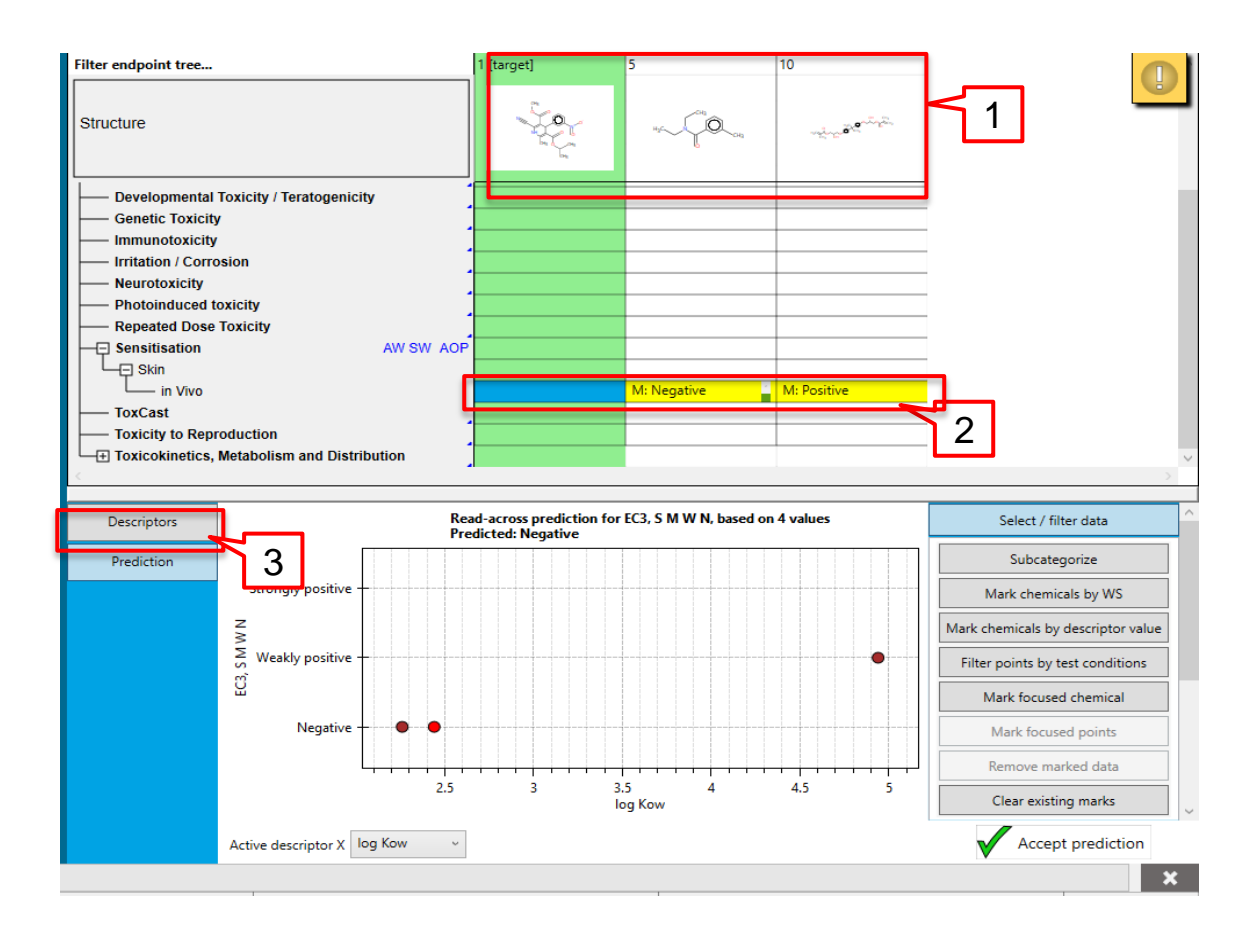

| Descriptors | Active descriptors            |             |      |             |         |             |             |           |  |  |
|-------------|-------------------------------|-------------|------|-------------|---------|-------------|-------------|-----------|--|--|
|             | Name Unit                     |             |      | Data points | Correla | ation       | Information |           |  |  |
| Prediction  | log Kow                       |             |      | 4           | 1.000   |             |             |           |  |  |
| 3           | 1                             |             |      |             |         |             |             |           |  |  |
|             | All descriptors               |             |      |             |         |             |             |           |  |  |
|             | Name                          |             | Unit |             |         | Information |             |           |  |  |
|             | FM reaction time              | h           |      |             |         |             |             | $^{\sim}$ |  |  |
|             | FM reaction water             | kg/h        |      |             |         |             |             |           |  |  |
|             | GAP Energy                    | eV          |      |             |         |             |             |           |  |  |
|             | Geometric info Wenier index   |             |      |             |         |             |             |           |  |  |
|             | Geometric Wenier index        |             |      |             |         |             |             |           |  |  |
|             | Half-Life (Model Lake)        | d           |      |             |         |             |             |           |  |  |
|             | Half-Life (Model River)       | d           |      |             |         |             |             |           |  |  |
|             | Half-Life (Observed metabolis | min         |      |             |         |             |             |           |  |  |
|             | Henrys Law Constant (Bond M   | atm-m3/mole |      |             |         |             |             |           |  |  |
|             | Henrys law Constant (Group N  | atm-m3/mole |      |             |         | 2           |             | $\sim$    |  |  |

- 1. Double left click on the <u>Active descriptor</u> LogKow (1) to shift it to the All descriptors list.
- 2. Then double left click on *Half-life (observed metabolism)* (2) to shift the descriptor to the *Active descriptors* panel, which makes it x-axis descriptor.
- 3. Click on *Prediction* button.

As it can be seen the analogue with positive data (1) has very low half-life value (2). Left click over the point and then hold it to see details (2). Based on the that, the chemical could be removed from the analysis (see next slide).

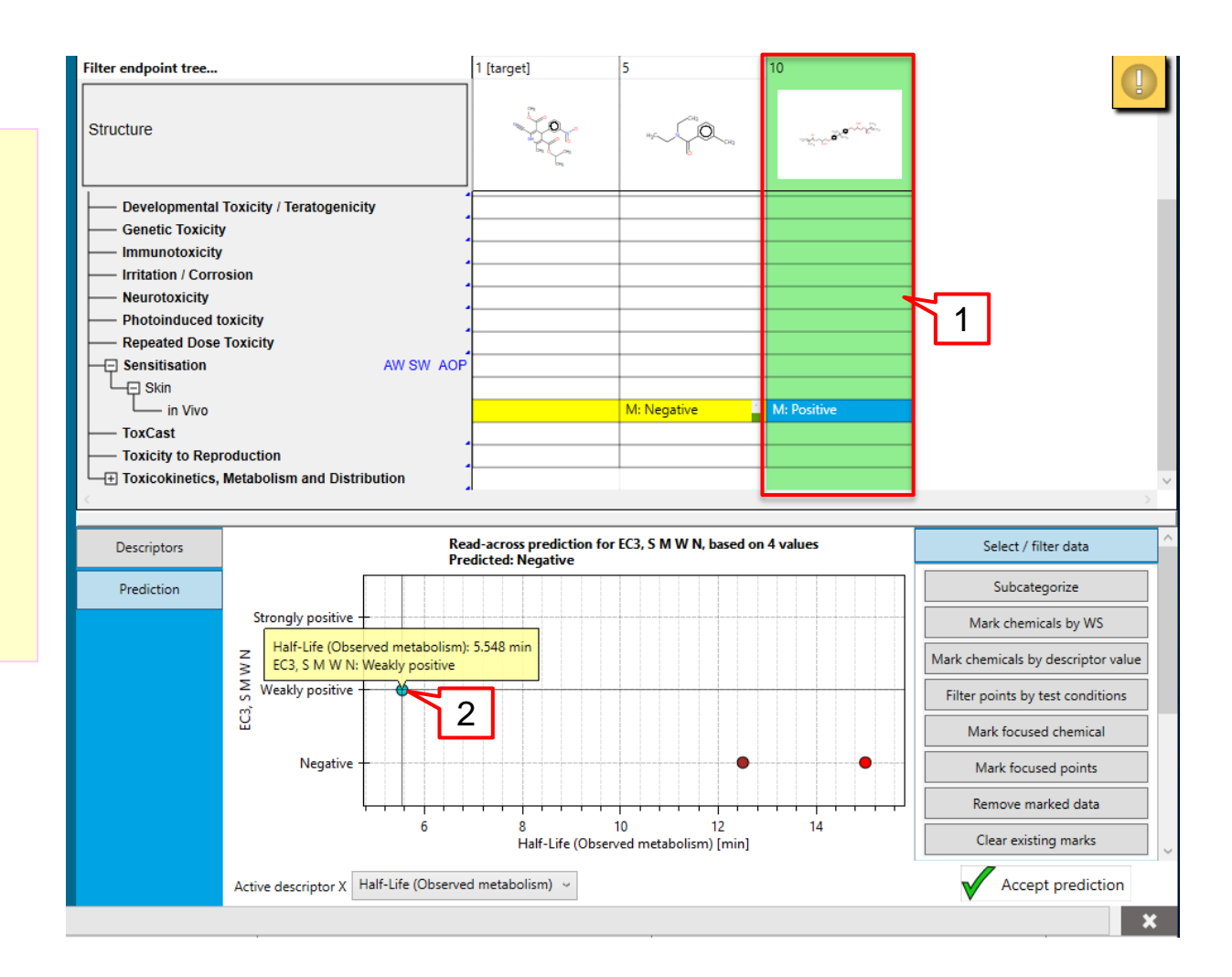

### QSAR TOOLBOX

### **Data gap filling**

- 1. Open <u>Select/filter data</u> (1).
- 2. Click on *Mark chemicals by descriptor value* (2).
- 3. Select *Half-life (observed metabolism)* (3).
- 4. Enter [0;9] range (4).
- 5. Click on <u>OK</u> (5).

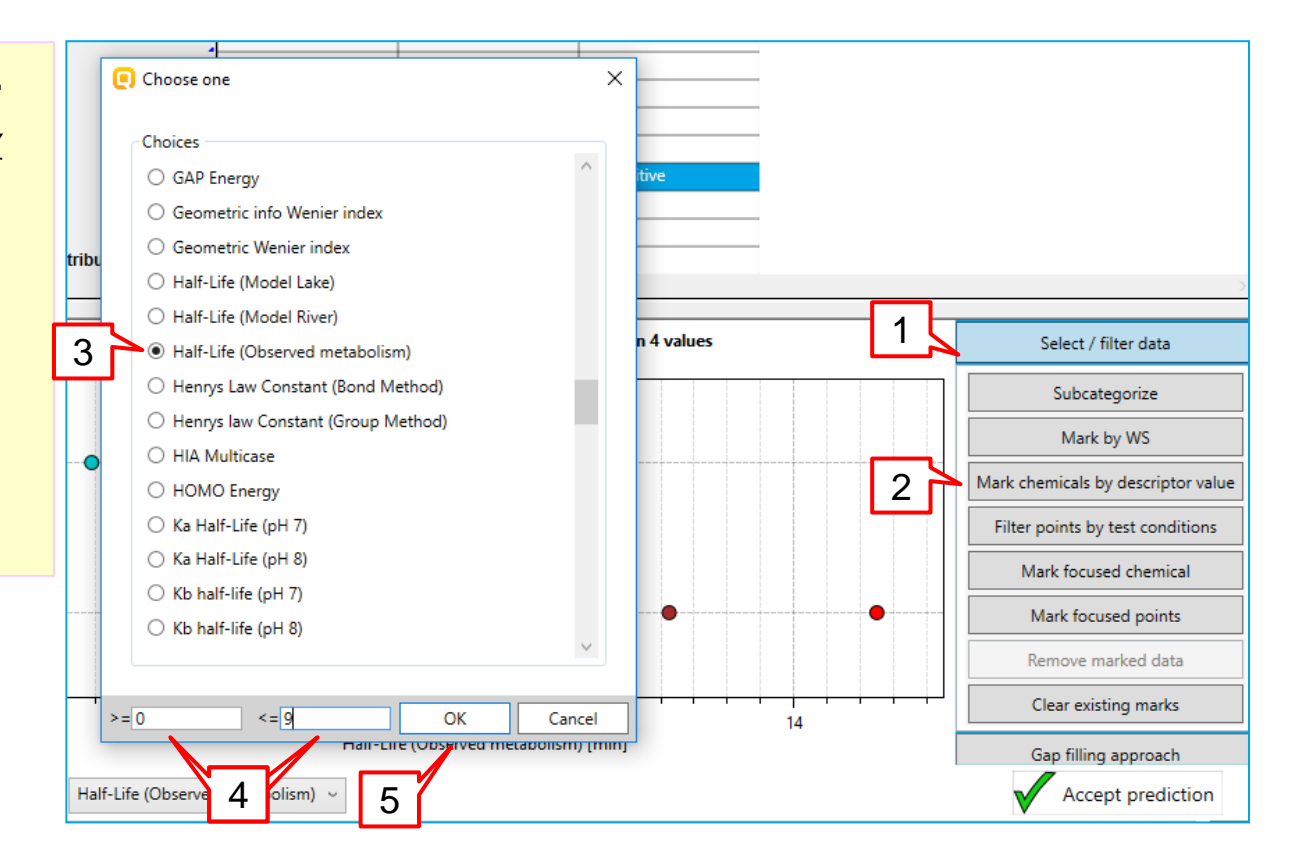

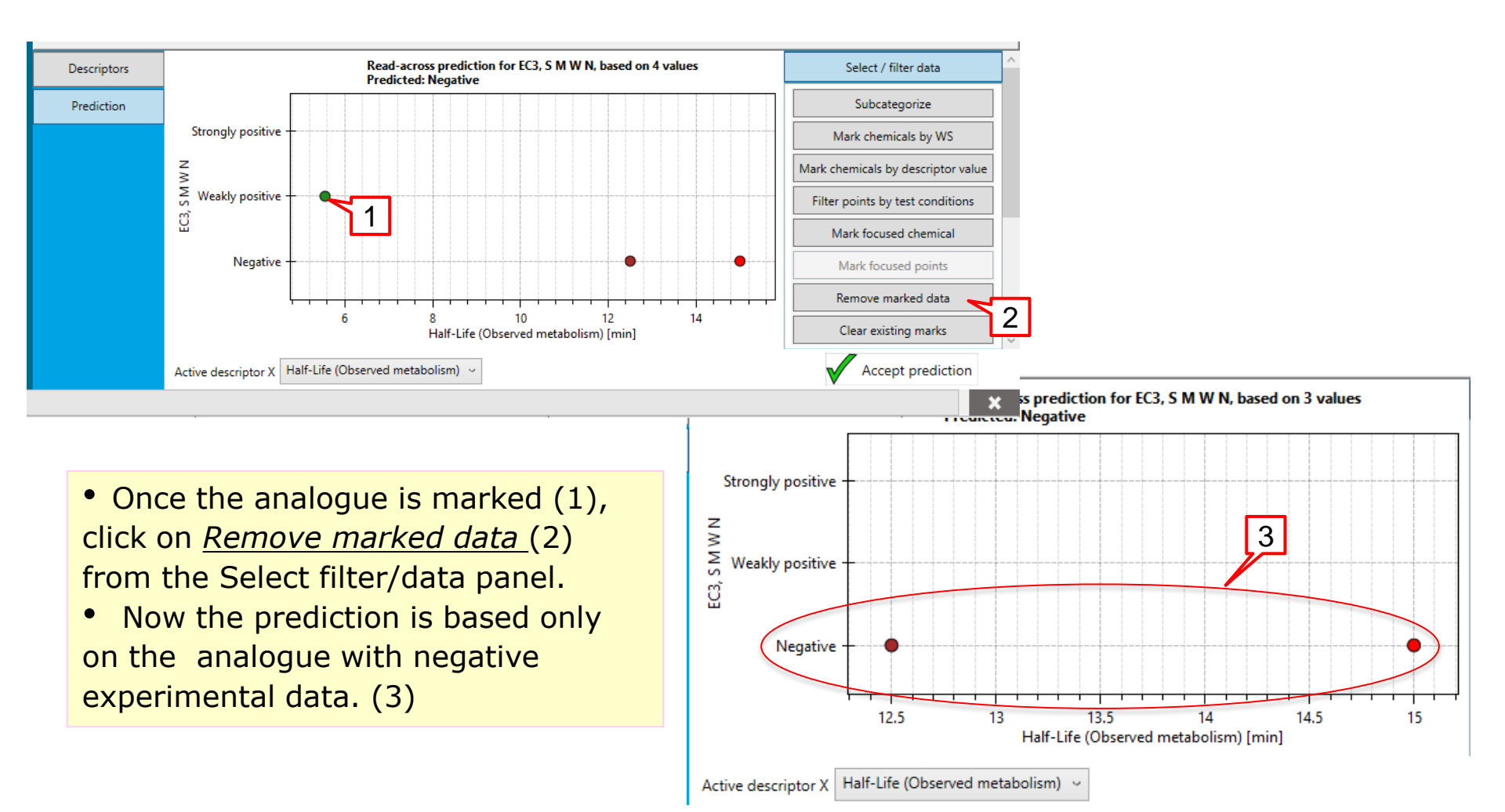

The OECD QSAR Toolbox for Grouping Chemicals into Categories